#### Knowledge Base

## HOW TO: Be Reminded When Your Computer Resources Are Running Low in Windows 2000 Server

PSS ID Number: 300237

Article Last Modified on 12/3/2003

The information in this article applies to:

- Microsoft Windows 2000 Server SP1
- Microsoft Windows 2000 Server SP2
- Microsoft Windows 2000 Advanced Server SP1
- Microsoft Windows 2000 Advanced Server SP2

This article was previously published under Q300237

## IN THIS TASK

- <u>SUMMARY</u>
- •
- o How to Add Counters to System Monitor
- How to Define Counters and Thresholds for an Alert
- O How to Choose What Data to Monitor
- <u>REFERENCES</u>

## SUMMARY

This step-by-step article describes how to configure your Windows 2000-based server to inform you when your computer resources are running low. Windows 2000 defines the performance data it collects in terms of objects, counters, and instances. A performance object is any resource, program, or service that can be measured. You can use System Monitor and performance logs and alerts to select performance objects, counters, and instances to collect and display data about the performance of system components or installed software.

You can set an alert on a counter so that a message is sent, a program starts, or a log starts when the selected counter's value exceeds or falls below a specified setting.

#### back to the top

#### How to Add Counters to System Monitor

- 1. Click **Start**, point to **Programs**, point to **Administrative Tools**, and then click **Performance**. If you select an object on a remote computer, you may experience a short delay as System Monitor refreshes the list to reflect objects that are present on that computer.
- 2. Right-click the System Monitor Details pane, and then click Add Counters.
- To monitor any computer on which the monitoring console is run, click Use local computer counters. Or, to monitor a specific computer regardless of where the monitoring console is run, click Select counters from computer, and then specify a computer name. Note that by default, the name of the local computer is selected.
- 4. Under Performance object, click an object to monitor. By default, the Processor object is selected.
- 5. Click Add.

#### back to the top

## How to Define Counters and Thresholds for an Alert

- 1. Click Start, point to Programs, point to Administrative Tools, and then click Performance.
- 2. Double-click Performance Logs and Alerts, and then click Alerts.
- 3. Right-click Alerts, click New Alert Settings, type a name for the alert, and then click OK.
- 4. On the General tab, type a descriptive comment for the alert, and then click Add.
- 5. For each counter or group of counters that you want to add to the log, use the following steps:
  - a. To monitor counters from the computer on which the Performance Logs and Alerts service will run, click Use local computer counters. Or, to monitor counters from a specific computer regardless of where the service is run, click Select counters from computer, and then specify the name of the computer you want to monitor.
  - b. Under Performance object, select an object to monitor.
  - c. Under Performance counters, select one or more counters to monitor.
  - d. To monitor all instances of the selected counters, click All Instances. Note that binary logs can include instances that are not available at log startup but that subsequently become available. Or, to monitor particular instances of the selected counters, click Select Instances From List, and then click one or more instances to monitor.
  - e. Click Add
- 6. In the Alert when the value is box, specify Under or Over, and in the Limit box, specify the value that triggers the alert.
- 7. In the Sample data every box, specify the amount and the unit of measure for the update interval.
- 8. Click the Action tab to determine what actions occur when an alert is triggered.
- 9. To record the alert in the Event Viewer logs, click to select the Log an entry in the application event log check box.
- 10. To send an alert message to a computer, click to select the **Send a network message to** check box, and then type the NETBIOS name of the computer you want to receive the alert message.
- 11. Click to select the Start performance data log check box to start a log file.
- 12. Click **Run this program** if you want a program to start when the alert criteria is reached. You can type the path to the program directly or click **Browse** to manually select the program you want to use.

13. Click the **Schedule** tab, and then configure the appropriate settings to start and stop logging either manually or at a scheduled time.

back to the top

## How to Choose What Data to Monitor

Start by monitoring the activity of the following components in the following order:

- 1. Memory
- 2. Processors
- 3. Disks
- 4. Network

The following list shows the minimum counters that are recommended for server monitoring. Note that when you examine specific resources, you should include other counters for the associated performance object.

- Component: Disk Performance aspect that is being monitored: Usage Counters to monitor:
  - Physical Disk\ Disk Reads/sec
  - Physical Disk\ Disk Writes/sec
  - LogicalDisk\ % Free Space

You must interpret the % Disk Time counter carefully. Because the \_Total instance of this counter may not accurately reflect utilization on multiple-disk computers, it is important to use the % Idle Time counter as well. Note that these counters cannot display a value that exceeds 100 percent.

- Component: Disk
- Performance aspect that is being monitored: Bottlenecks Counters to monitor: Physical Disk\ Avg. Disk Queue Length (all instances)
- Component: Memory Performance aspect that is being monitored: Usage Counters to monitor:
- Memory\ Available Bytes
- Memory\ Cache Bytes
- Component: Memory

Performance aspect that is being monitored: Bottlenecks or leaks Counters to monitor:

- Memory\ Pages/sec
- Memory\ Page Reads/sec
- Memory\ Transition Faults/sec
- Memory\ Pool Paged Bytes
- Memory\ Pool Nonpaged Bytes

Although the following components are not specifically Memory object counters, they can be useful for memory analysis:

- Paging File\ % Usage object (all instances)
- o Cache\ Data Map Hits %
- Server\ Pool Paged Bytes
- Server\Pool Nonpaged Bytes
- Component: Network

Performance aspect that is being monitored: Throughput Counters to monitor:

- Protocol transmission counters (varies with networking protocol); for TCP/IP:
- Network Interface\ Bytes total/sec
- Network Interface\ Packets/sec
- o Server\ Bytes Total/sec or Server\ Bytes Transmitted/sec
- Server\ Bytes Received/sec

You may want to monitor other objects for network and server throughput as described in monitoring network activity.

 Component: Processor Performance aspect that is being monitored: Usage Counters to monitor: Processor\ % Processor Time (all instances)

# Component: Processor Deformance expect that is being manifered. Bettlengele

Performance aspect that is being monitored: Bottlenecks Counters to monitor:

- System\ Processor Queue Length (all instances)
- Processor\ Interrupts/sec
- System\Context switches/sec

back to the top

## REFERENCES

For more related information, view the topics that are listed in the "Checklist: Monitoring Performance" topic in Windows 2000 Help.

back to the top

Keywords: kbhowto kbHOWTOmaster KB300237

Technology: kbwin2000AdvServ kbwin2000AdvServSearch kbWin2000AdvServSP1 kbWin2000AdvServSP2 kbwin2000Search kbwin2000ServSP1 kbwin2000ServSP2 kbWinAdvServSearch

Send feedback to Microsoft © 2004 Microsoft Corporation. All rights reserved.